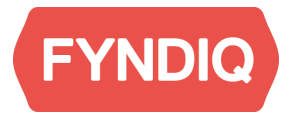

# **Fyndiq Magento Extension**

User guide. Version 3.0

| Introduction<br>Fyndiq Merchant Support | <b>2</b> 2 |
|-----------------------------------------|------------|
| Prerequisites                           | 2          |
| Seller account                          | 3          |
| Create the account                      | 3          |
| Your company                            | 4          |
| Contact information                     | 4          |
| Your webshop on Fyndiq                  | 4          |
| Your account information                | 4          |
| Create an API token version 2           | 4          |
| Installation and configuration          | 6          |
| Installation                            | 6          |
| Configure and connect                   | 9          |
| Settings                                | 10         |
| Field Mappings                          | 12         |
| Delivery Service Mapping                | 13         |
| Feed Generation and Troubleshooting     | 13         |
| Create products                         | 14         |
| General settings                        | 15         |
| Price settings                          | 15         |
| Image settings                          | 16         |
| Inventory settings                      | 17         |
| Save the product                        | 17         |
| Mapping categories                      | 18         |
| Export products to Fyndiq               | 18         |
| Merchant Pages                          | 19         |
| Create test order                       | 20         |
| Import and handle orders                | 21         |
| Activate account                        | 21         |

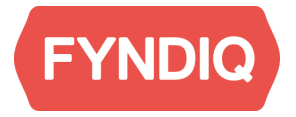

## Introduction

This document is intended for you as a merchant to quickly get started with the Fyndiq Magento Extension. It contains step by step instructions for installing and setting up the extension and how to use it.

## Fyndiq Merchant Support

For any questions, problems or suggestions regarding your Seller Account or the Fyndiq Magento Extension, please contact our support team at seller@fyndiq.com

## Prerequisites

This document assumes that the following conditions are met before installing the extension:

- Magento version is >= 1.7
- PHP version is > 5.2
- Proper access to the Magento installation is available, so the extension can be installed

Please inform Fyndiq Seller Support that you start integrating with the Magento Extension. Every Seller Account will stay in test mode until products have been uploaded and at least one test order has been made (and both checked successfully). Seller Support will activate your account for sales afterwards.

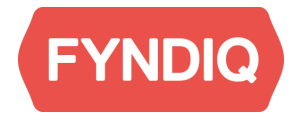

## Seller account

The first step to start using the Fyndiq marketplace is to set up a seller account. You can do so at this page: <u>https://fyndiq.se/merchant/create\_account/</u>

|                             |      |                                                                                                    | WEL    | COME                                |       |                                    |     |
|-----------------------------|------|----------------------------------------------------------------------------------------------------|--------|-------------------------------------|-------|------------------------------------|-----|
| Start selling or            | Fy   | ndiq - Create your acco                                                                                                    | unt to | oday and reach m                    | nilli | ions of bargain hunters!           |     |
| Your company                |      |                                                                                                    |        | Your webshop o                      | n F   | yndiq                              |     |
| Company name *              | N    | Company name                                                                                                    | 0      | Webshop name on<br>Fyndig *         | 12    | Webshop name on Fyndiq             |     |
| Company registration number | R    | Company registrationnumber                                                                                                    |        | Webshop homepage                    | 00    | Webshop homepage                   |     |
| VAT identification          | R    | VAT identification number                                                                                                    |        | Platform                            | 116   |                                    | ŧ   |
| Commence                    | 1.00 | and the second second se |        |                                     |       | Platform holding product data (web | shi |
| postal address *            | -m   | Name                                                                                                    |        | Telephone support *                 | DE .  | Telephone support                  |     |
|                             |      | Address line 1                                                                                                    |        | Return address *                    | (W)   | Name                               |     |
|                             |      | Address line 2                                                                                                    |        |                                     |       | Address line 1                     |     |
|                             |      | * This field is required                                                                                                    |        |                                     |       | Address line 2                     |     |
| Company country *           |      |                                                                                                    | \$     |                                     |       | Period codeCou                     |     |
| Contact inform              | atio | n                                                                                                    |        |                                     |       | This field is required             |     |
| First name *                |      | First name                                                                                                    |        | Webshop return<br>country *         |       | * This field is required           | ÷   |
| Last name •                 |      | Last name                                                                                                    |        | Preferred language *                |       | * This field is required           | \$  |
| Phone *                     | M    | Phone                                                                                                    |        | How did you hear about<br>Fyndig? * |       |                                    | \$  |
| Emall *                     | M    | Email                                                                                                    |        | Other reason                        |       | Other reason                       |     |
|                             |      |                                                                                                    |        | Your login inform                   | nat   | tion                               |     |
|                             |      |                                                                                                    |        | Username *                          | 12    | jean-charles.coffi                 |     |
|                             |      |                                                                                                    |        | Password *                          | M     |                                    | •   |
|                             |      |                                                                                                    |        | Password (again)*                   | 120   | Password (again)                   | ۲   |
|                             |      |                                                                                                    |        | I accept the merchan                | nt ag | greement * 🏣 😹                     |     |

### Create the account

The form for creating your account is in English, the fields marked by  $^{\ast}$  are mandatory and described below:

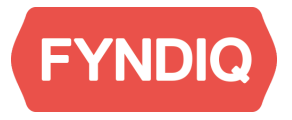

#### Your company

- Name of company
- VAT registration number
- Company address

#### **Contact information**

- First name
- Family name
- Phone number
- Email address

#### Your webshop on Fyndiq

- Webshop name on Fyndiq
- Telephone support
- Return address
- Webshop return country
- Preferred language
- How did you heard about us?

#### Your account information

- User name
- Password
- Password again for verification

You do not commit to anything by creating an account.

### Create an API token version 2

The API token is used for verification between your ecommerce platform and Fyndiq. You create the token when you are logged in at the merchant pages:

#### https://fyndig.se/merchant/

Go to Settings and in the sub menu API. Click the button labelled "**Create an API v2 Token**". Make sure to use the API v2 Token as marked in the image below.

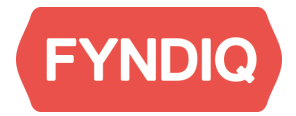

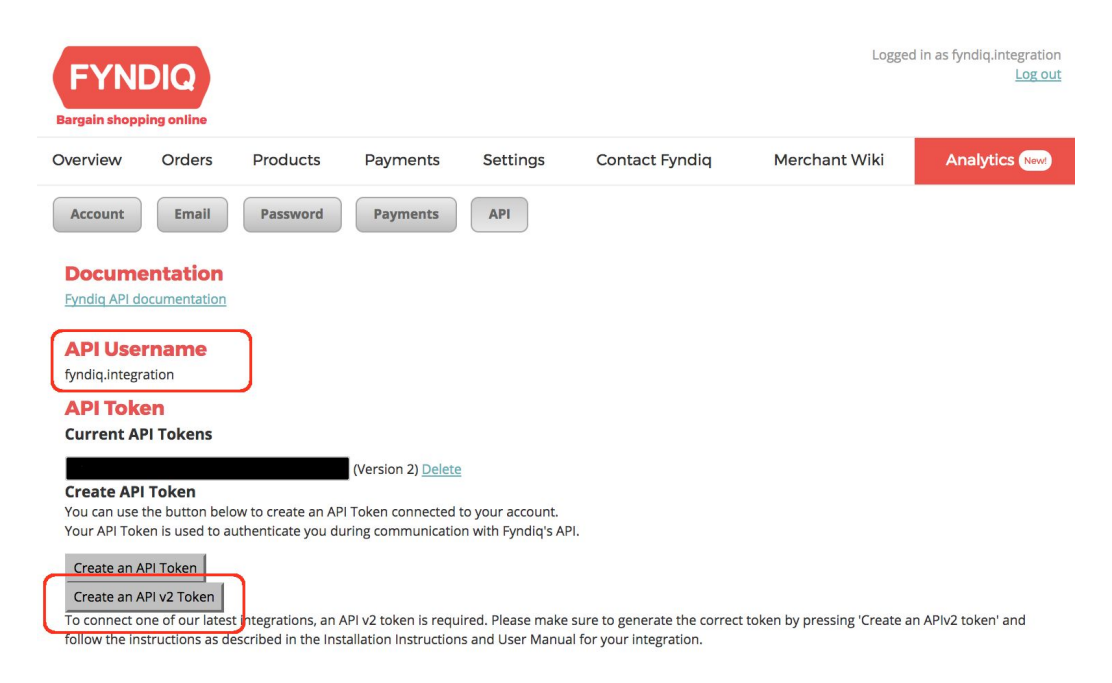

When the token is created, you can see it under "**Current API Token**". It is then used together with the username you chose when creating the account as API credentials.

Note that your username is also visible under API Username.

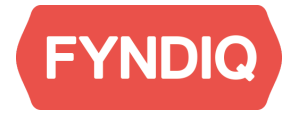

## Installation and configuration

All files needed for the installation of the extension can be found on our developer pages together with this **User Guide** and **Installation Instructions**:

|                          | Download                                                                                                    |
|--------------------------|----------------------------------------------------------------------------------------------------|
| uick Start Integration   | Version 2.0.2 (2016-03-15)                                                                                                    |
| erchant Pages            | Fyndiq Magento Module v2.0.2 Build 1f1657d                                                                                      |
| erchant Wiki             | Documentation                                                                                                    |
| egal Documents           | Installation Instructions     User Guide                                                                                        |
| ontact                   |                                                                                                    |
| ELEASED INTEGRATIONS     | Change History                                                                                                    |
| undiq Integrations       | Version 2.0.2                                                                                                    |
| yndiq Magento Extension  | <ul> <li>Enhancement: Added category mapping in the module</li> <li>Bugfix: Better support for custom table prefixes</li> </ul> |
| undig Prestashop Module  | Version 2.0.1                                                                                                    |
| vadia WooCommerce Plugin | Enhancement: Functionality integrated within the Magento interface     Enhancement Bulk execut                                  |
|                          | Enhancement: Burk export     Enhancement: More flexible product pricing scheme                                                  |
| rd Party Integrations    | Enhancement: Better multi-store support     Enhancement: Marking orders as handled from within Maganta                          |
| PI DOCUMENTATION         | <ul> <li>Enhancement: Support for sending order tracking numbers</li> </ul>                                                     |
| PI v2 Newest version     | <ul> <li>Enhancement: Fyndig specific product title and description</li> <li>Enhancement: More consistent copy</li> </ul>       |
| Plv1                     | Enhancement: Field mapping for relevant fields                                                                                  |
|                          | Enhancement: Support for cron jobs                                                                                              |
| FAQ                      | Version 1.0.8                                                                                                    |

### Installation

http://developers.fyndiq.com/fyndiq-magento-extension/

First download the extension from the URL above. Then open the Magento Connect Manager from **System – Magento Connect – Magento Connect Manager.** 

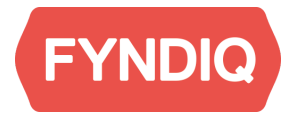

| n Magento          | Admin Panel      |                    |              |         |         | G               | Global Record Search       | Logged in as fynd |
|--------------------|------------------|--------------------|--------------|---------|---------|-----------------|----------------------------|-------------------|
| Dashboard Sa       | les Catalog C    | ustomers Promotion | s Newsletter | CMS     | Reports | System          |                            |                   |
|                    |                  |                    |              |         |         | My Account      |                            |                   |
| Dashboard          |                  |                    |              |         |         | Notifications   |                            |                   |
|                    |                  |                    |              |         |         | Tools           | 4                          |                   |
| Choose Store View: | Sverige 🛟 😡      |                    |              |         |         | Web Services    | 4                          |                   |
|                    |                  |                    |              |         |         | Design          |                            |                   |
| Lifetime Sales     |                  |                    |              |         |         | Import/Export   | 4                          |                   |
| Encline Gales      |                  |                    | Orders       | Amounts | •       | Manage Currer   | ncy 4                      |                   |
|                    | SEK0.00          |                    |              |         |         | Transactional E | Emails                     |                   |
|                    |                  |                    |              |         |         | Custom Variab   | oles                       | Select            |
| Average Orders     | 3                |                    |              |         |         | Permissions     | 4 ta Found                 |                   |
|                    | SEK0.00          |                    |              |         | (       | Magento Conn    | nect                       |                   |
|                    |                  |                    |              |         |         | Cache Manage    | er Magento Connect Manager |                   |
| Last 5 Orders      |                  |                    |              |         |         | Index Manager   | Package Extensions         |                   |
| Customer           | Items            | Grand Total        |              |         |         | Manage Stores   | S                          |                   |
|                    | No records found |                    |              |         |         | Order Statuses  | S                          |                   |
|                    |                  |                    |              |         |         | Configuration   |                            |                   |

Re-enter your administration user account credentials. If for some reason you cannot access Magento Connect Manager, please contact your Magento Administrator.

**Please note:** If "Put store on the maintenance mode while installing/upgrading/backup creation" is selected, your store will be offline in case something goes wrong during installation. We therefore recommend to uncheck this checkbox before proceeding. Scroll down to Direct package file upload.

| Magentoconnect MANAGER                                                       |                 |         |
|------------------------------------------------------------------------------|-----------------|---------|
| Extensions Settings                                                          | Return to Admin | Log Out |
|                                                                              |                 |         |
| Settings                                                                     |                 |         |
| Put store on the maintenance mode while installing/upgrading/backup creation |                 |         |
| Create Backup Database                                                       |                 |         |
| Install New Extensions                                                       |                 |         |
| 1 Search for modules via <u>Magento Connect</u> .                            |                 |         |
| 2 Paste extension key to install:                                            |                 |         |
|                                                                              |                 |         |
| Direct package file upload                                                   |                 |         |
| 1 Download or build package file.                                            |                 |         |
| 2 Upload package file: Choose file No file chosen Upload                     |                 |         |

Click on the button **Choose File** and choose the file you downloaded, then click open. When returning to the Magento Connect Manager, click **Upload**. The page should scroll to the end and after just a few seconds the installation is complete.

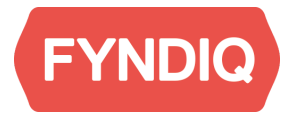

| Package instal  | ed:                                                         |                                      |
|-----------------|-------------------------------------------------------------|--------------------------------------|
| cleaning cache  |                                                             |                                      |
| Cache cleaned   | uccessfully                                                 |                                      |
|                 |                                                             |                                      |
|                 |                                                             |                                      |
|                 |                                                             |                                      |
|                 |                                                             |                                      |
|                 |                                                             |                                      |
|                 |                                                             |                                      |
|                 |                                                             |                                      |
|                 |                                                             |                                      |
|                 |                                                             |                                      |
|                 |                                                             |                                      |
| Procedure compl | ted. Please check the output frame for useful information a | and refresh the page to see changes. |
|                 |                                                             |                                      |
| Markensky.      |                                                             |                                      |

At the next step you will connect to Fyndiq. Click Return to Admin at the top of the page

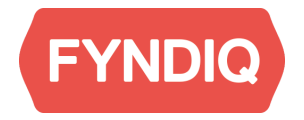

## **Configure and connect**

Go to the configuration by clicking **System – Configuration**.

| 🍿 Mage         | nto <sup>-</sup> Ad | min Pane       | I         |            |            |     |                 | Globa               | I Record Sea |
|----------------|---------------------|----------------|-----------|------------|------------|-----|-----------------|---------------------|--------------|
| Dashboard      | Sales               | Catalog        | Customers | Promotions | Newsletter | CMS | Reports         | System              |              |
|                |                     |                |           |            |            |     |                 | My Account          |              |
| Dashboard      |                     |                |           |            |            |     |                 | Notifications       |              |
|                |                     |                |           |            |            |     |                 | Tools               | 4            |
| Choose Store \ | /iew: S             | verige 🛟       | 0         |            |            |     |                 | Web Services        | 4            |
|                |                     |                |           |            |            |     |                 | Design              |              |
| Lifetime S     | ales                |                |           |            |            |     | _               | Import/Export       | 4            |
|                |                     |                |           | Orders     | Amounts    | 6   | Manage Currency | h                   |              |
|                | SEK0.00             |                |           |            |            |     |                 | Transactional Email | ls           |
| Average        | Judere              |                |           |            |            |     |                 | Custom Variables    |              |
| Average        | Jrders              |                |           |            |            |     |                 | Permissions         | 4            |
|                |                     | SEK0.          | 00        |            |            |     |                 | Magento Connect     | 4            |
|                |                     |                |           |            |            |     |                 | Cache Managemen     | ıt           |
| Last 5 Ord     | ders                |                |           |            |            |     |                 | Index Management    |              |
| Customer       |                     | Items          | Grand     | Total      |            |     |                 | Manage Stores       |              |
|                |                     | No records for | ound.     |            |            |     |                 | Order Statuses      |              |
|                |                     |                |           |            |            |     |                 | Configuration       |              |

Then choose **Fyndiq** in the left menu in the GENERAL category:

| Current Configuration Scope: | General                         |                                   |              |
|------------------------------|---------------------------------|-----------------------------------|--------------|
| Default Config 🗘 🛞           |                                 |                                   |              |
| Manage Stores                | Countries Options               |                                   |              |
| Configuration                | Default Country                 | Sweden                            | STORE VIEW]  |
| GENERAL                      | Allow Countries                 | Afghanistan                       | [STORE VIEW] |
| General                      | -                               | Åland Islands                     |              |
| Web                          |                                 | Albania                           |              |
| Design                       |                                 | Algeria                           |              |
| Currency Setup               |                                 | American Samoa                    |              |
|                              |                                 | Andorra                           |              |
| Store Email Addresses        |                                 | Angola                            |              |
| Contacts                     |                                 | Anguilla                          |              |
| Fyndiq                       |                                 | Antarctica                        |              |
| Reports                      |                                 | Antigua and Barbuda               |              |
| Content Management           | Postal Code is Optional for the | Guam                              | [GLOBAL]     |
|                              | following countries             | Guatemala                         |              |
| CATALOG                      |                                 | Guernsey                          |              |
| Catalog                      |                                 | Guinea                            |              |
| Configurable Swatches        |                                 | Guinea-Bissau                     |              |
| Inventory                    |                                 | Guyana                            |              |
| Google Sitemap               |                                 | Haiti                             |              |
| - I                          |                                 | Hoard Island and McDanald Islands |              |

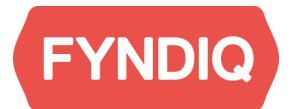

| Warnings            |                                                                                                    |           |
|---------------------|----------------------------------------------------------------------------------------------------|-----------|
| Configuration Scope | Please note that you are working on settings for the<br>"Default Config" configuration scope. Please check the<br>selection in the top left corner of this screen and make<br>sure you are setting up the Fyndiq Magento Extension<br>for the correct scope depending on your requirements.<br>Read the User Guide for more information. | [WEBSITE] |

This warning is only visible if you are working on the Default Config. If you have multiple stores in the same Magento installation you might want to have different settings for different shops.

#### Settings

| Settings                         |                                                                                                    |              |
|----------------------------------|----------------------------------------------------------------------------------------------------|--------------|
| Username                         | ▲ Your Username on Fyndig                                                                                                    | [STORE VIEW] |
| API Token                        | Please generate an API Version 2 Token on your<br>Fyndig Merchant Account and add it to this field.                                                                                                    | [STORE VIEW] |
| Customer Group                   | Fyndiq \$                                                                                                    | [STORE VIEW] |
| Global percentage discount       | <ul> <li>If larger than 0, all prices sent to Fyndiq will be reduced by the percentage entered in this field</li> </ul>                                                                                                    | [STORE VIEW] |
| Global absolute discount         | <ul> <li>If larger than 0, all prices sent to Fyndiq will be reduced by the amount entered in this field</li> </ul>                                                                                                    | [STORE VIEW] |
| Minimum Stock Quantity           | <ul> <li>The number to be deducted from the Magento Stock<br/>Quantity when products are exported to Fyndiq. If set<br/>to 10, the current quantity for each exported product<br/>minus 10 will be sent. If the quantity minus 10 is 0 or<br/>lower, a quantity of 0 will be sent to Fyndiq.</li> </ul> | [STORE VIEW] |
| Order Status                     | Processing \$                                                                                                    | [STORE VIEW] |
| Shipping Method                  | <pre>[fyndiq_fyndiq] Standard</pre>                                                                                                    | [STORE VIEW] |
| Payment Method                   | Fyndiq<br>The Payment Method used when Fyndiq Orders are imported                                                                                                    | [STORE VIEW] |
| Disable Order Import from Fyndiq | No<br>Deactivate Order Import here, if this is required for your workflows.                                                                                                    | [STORE VIEW] |
| Disconnect account               | <ul> <li>Disconnect</li> <li>This button will remove your current Fyndiq Username<br/>and API Token. Products and orders will not be synced<br/>anymore.</li> </ul>                                                                                                    | [STORE VIEW] |

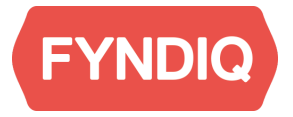

#### Username

This is the username for the merchant account you created in the beginning.

#### **API Token**

The API Token you created on the merchant page.

#### **Customer group**

If you have different prices for different customer groups you can choose which customer group to use for the prices on Fyndiq.

#### Global percentage discount

If you choose a percentage larger than zero, all prices on Fyndiq will be reduced by the percentage in this field.

#### Global absolute discount

This is the same as the percentage discount, but with an absolute amount. For example you enter 10, the price will be reduced with 10.

**Please note**: if both percentage and absolute discounts are set up, both will be applied to product prices

#### **Minimum Stock Quantity**

This is the minimum stock quantity for the product to show on Fyndiq. For example if you enter 10, then the quantity on Fyndiq always show 10 less than the actual value.

#### **Order Status**

Orders from Fyndiq get this order status when imported.

#### **Shipping Method**

Orders from Fyndiq get this Shipping status when imported.

#### **Payment Method**

Orders from Fyndiq get this Payment Method when imported.

#### Disable order import from Fyndiq

This disables the automatic import of orders so you can either manually import them handle orders in another system, if needed. In most cases order import should not be deactivated.

#### **Disconnect account**

This will remove the username and API from the settings and disconnect the extension from Fyndiq so that no products or orders are synchronised anymore.

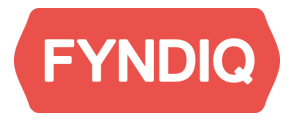

#### **Field Mappings**

| Field Mappings |                                     |                |
|----------------|-------------------------------------|----------------|
| Description    | Description                         | € [STORE VIEW] |
|                | Field used for the descriptions ser | nt to Fyndiq   |
| EAN            | SKU                                 | [STORE VIEW]   |
| ISBN           |                                     | [STORE VIEW]   |
| MPN            |                                     | [STORE VIEW]   |
| Brand          | Manufacturer                        | [STORE VIEW]   |
|                |                                     |                |

#### Description

Choose from which field Fyndiq shall get the description for products. If you add text in the field Fyndiq Product Description (on the products tab in Magento), that text will be used instead of the mapped field.

#### EAN and ISBN

Choose from which field these values shall be received.

#### **MPN and Brand**

These two values will together create a unique product identification.

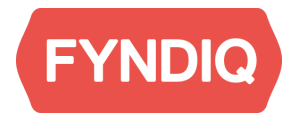

### **Delivery Service Mapping**

| Delivery Service Mapping |                              |              |
|--------------------------|------------------------------|--------------|
| PostNord                 |                              | [STORE VIEW] |
|                          | DHL (Deprecated)             |              |
|                          | Federal Express              |              |
|                          | United Parcel Service        |              |
|                          | United States Postal Service |              |
|                          | DHL                          |              |
|                          |                              |              |
|                          |                              |              |
|                          |                              |              |
| Schenker                 |                              | [STORE VIEW] |
|                          | DHL (Deprecated)             |              |
|                          | Federal Express              |              |
|                          | United Parcel Service        |              |
|                          | United States Postal Service |              |
|                          | DHL                          |              |
|                          |                              |              |
|                          |                              |              |
|                          |                              |              |
|                          |                              |              |
| DHL                      |                              | [STORE VIEW] |
|                          | DHL (Deprecated)             |              |
|                          | Federal Express              |              |
|                          | United Parcel Service        |              |
|                          | United States Postal Service |              |
|                          | DHL                          |              |
|                          |                              |              |

The available choices for Delivery Services on Fyndiq are shown, connect them with the configured Shipping Methods in your shop.

### Feed Generation and Troubleshooting

#### **Feed Generation**

These choices are for expert use only, please advise with Fyndiq before changing anything.

#### Latest Feed Update

This shows when the feed was last updated and can be useful with troubleshooting

#### Installed Extensions

Shows which extensions are installed in Magento. You might be asked to send this list to Fyndiq if you need technical support.

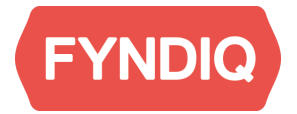

#### **Enable Compatibility Mode**

If some installed extensions override views used by the Fyndiq extension, this enables additional configuration pages to access Fyndiq specific functionality.

#### Reinstall

Reinstalls the extension and keeps the configuration.

When everything is set, click **Save Config** in the upper right corner.

| Feed Generation              |                                                                                                    |              |
|------------------------------|----------------------------------------------------------------------------------------------------|--------------|
| Use Cron for Feed Generation | No<br>If enabled, Magento Cron will be used to generate the Product Feed for Fyndig.                                                                                                    | [STORE VIEW] |
| Interval                     | 10 minutes                                                                                                    | [STORE VIEW] |
| Troubleshooting              |                                                                                                    |              |
| Latest Feed Update           | Tue, 29 Aug 2017 17:10:04 +0000                                                                                                    | [STORE VIEW] |
| Latest Category Update       | Tue, 29 Aug 2017 02:40:10 +0000<br>A Date and time of the latest Category Update                                                                                                    | [STORE VIEW] |
| Installed Extensions         | Mage_Core core 1.6.0.6 active<br>Mage_Eav core 1.6.0.1 active<br>Mage_Page core 1.6.0.0 active<br>Mage_Install core 0.7.0 active<br>Mage_Admin core 1.6.1.2 active<br>Mage_Rule core 1.6.0.0 active<br>Mage_AdminNotification core 1.6.0.0 active<br>Mage_AdminNotification core 1.6.0.0 active<br>Mage_Cron core 1.6.0.0 active<br>Mage_Directory core 1.6.0.3 active<br>Mage_Dataflow core 1.6.0.0 active<br>Mage_Cros core 1.6.0.0 active<br>Mage_Index core 1.6.0.0 active<br>Mage_Index core 1.6.0.0 active<br>Mage_Index core 1.6.0.0 active | [STORE VIEW] |
| Enable Compatibility Mode    | No \$                                                                                                    | [WEBSITE]    |
| Reinstall extension          | Reinstall                                                                                                    | [STORE VIEW] |

### **Create products**

For products to be able to be uploaded to Fyndiq, the requirements below must be met. If the requirements are not met, the product will not be uploaded and no error message will be shown.

- Must be either a Configurable product or Simple product.
- Must have a unique SKU.
- Must have a valid tax class.
- Must have a valid base image of at least 200x200 pixels.
- Inventory must be set **In Stock**.
- Must not be disabled.
- Must be assigned to a category.
- Must have a description which is at least ten characters in length.
- Must have a name which is at least five characters in length.

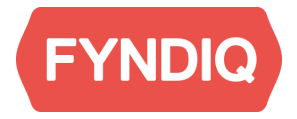

To better understand the process of creating a product, below is a walkthrough of the necessary steps for creating a product. Kindly note that this section focus on the relevant fields for an export to Fyndiq. You can find more detailed information regarding products and their creation on your Magento documentation.

#### **General settings**

•

| General                      | O Creat         | e New Attribute |
|------------------------------|-----------------|-----------------|
| Name *<br>Description *      |                 | [STORE VIEW]    |
| Short Description *          | WYSIWYG Editor  | [STORE VIEW]    |
|                              |                 |                 |
|                              | WYSIWYG Editor  |                 |
| SKU *                        |                 | [GLOBAL]        |
| Weight *                     |                 | [GLOBAL]        |
| Set Product as New from Date |                 | [WEBSITE]       |
| Set Product as New to Date   |                 | [WEBSITE]       |
| Status *                     | Please Select 🗘 | [WEBSITE]       |
| URL Key                      |                 | [STORE VIEW]    |
| Visibility *                 | Catalog, Search | [STORE VIEW]    |
| Country of Manufacture       | <b>(</b>        | [WEBSITE]       |

The name filled in must contain at least 5 characters and the description at least 10 characters.

SKU is a unique identifier of your product.

For a product to be easily accessible for your customers on Fyndiq, choose Catalog, Search. This will make your product visible when customers search for keywords linked to your product and makes it visible in the Fyndiq catalog.

#### **Price settings**

Navigate to the price settings on the left hand menu.

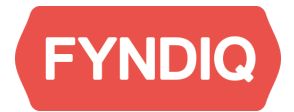

| Prices                          |                                                       |                                |        |                 | Create New Attribute |
|---------------------------------|-------------------------------------------------------|--------------------------------|--------|-----------------|----------------------|
| Price *                         |                                                       |                                |        |                 | [GLOBAL]             |
|                                 | [SEK] [Inc. Tax]                                      |                                |        |                 |                      |
| Group Price                     | Website                                               | Customer Group                 | Price  | Action          |                      |
|                                 |                                                       |                                | 0      | Add Group Price |                      |
| Special Price                   |                                                       |                                |        |                 | [GLOBAL]             |
|                                 | [SEK] [Inc. Tax]<br>The Special Price<br>Actual Price | e is active only when lower th | an the |                 |                      |
| Special Price From Date         |                                                       |                                |        |                 | [WEBSITE]            |
| Special Price To Date           |                                                       |                                |        |                 | [WEBSITE]            |
| Tier Price                      | Website                                               | Customer Group                 | Qty    | Price Action    |                      |
| Apply MAP                       | Use config                                            |                                | \$     |                 | [WEBSITE]            |
| Display Actual Price            | Use config                                            |                                | \$     |                 | [WEBSITE]            |
| Manufacturer's Suggested Retail |                                                       |                                |        |                 | [GLOBAL]             |
| Price                           | [SEK] [Inc. Tax]                                      |                                |        |                 |                      |
| Tax Class *                     | Please Select                                         | -                              | ¢      |                 | [WEBSITE]            |

Prices can be set with decimals separated by period (.), do not use comma (,). For example 97.95.

Your products have to have a proper TAX class. All prices are set including taxes. This can be changed if you navigate to **Magento Admin panel – System – Configuration** and in the menu on the left hand navigate to **Sales – Tax**.

#### Image settings

In order for a product to be uploaded to Fyndiq it requires to have at least one image assigned to the product. Navigate to Images settings in the menu on the left hand side.

| mages       |                              |              |                            |   |                             |                           |                            |         |             |
|-------------|------------------------------|--------------|----------------------------|---|-----------------------------|---------------------------|----------------------------|---------|-------------|
| in 🤪        | age type and information nee | d to be spec | ified for each store view. |   |                             |                           |                            |         |             |
| Image       | Label                        | Sort Order   | Base Image<br>[STORE VIEW] |   | Small Image<br>[STORE VIEW] | Thumbnail<br>[STORE VIEW] |                            | Exclude | Remove      |
| No<br>image |                              |              |                            | ۲ | ۲                           |                           | ۲                          |         |             |
|             |                              |              |                            |   |                             |                           | Choose file No file chosen | U       | pload Files |

Click Browse Files... to choose image(s) from your local computer, then upload by clicking Upload Files. Note than images must be at least 200x200 pixels. When uploaded, you see them in the list.

All products must have a Base Image assigned by selecting the radio button in the **Base image** column.

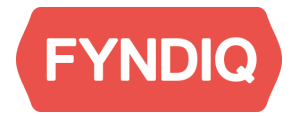

#### **Inventory settings**

The last setting in this walkthrough is Inventory, navigate to these settings on the left hand menu.

| Inventory                       |                                         |          |
|---------------------------------|-----------------------------------------|----------|
| Manage Stock                    | Yes ♦                                   | [GLOBAL] |
| Qty*                            | 0                                       | [GLOBAL] |
| Qty for Item's Status to Become | 0                                       | [GLOBAL] |
| Out of Stock                    | <ul> <li>Use Config Settings</li> </ul> |          |
| Minimum Qty Allowed in Shopping | 1                                       | [GLOBAL] |
| Cart                            | <ul> <li>Use Config Settings</li> </ul> |          |
| Maximum Qty Allowed in          | 10000                                   | [GLOBAL] |
| Shopping Cart                   | Use Config Settings                     |          |
| Qty Uses Decimals               | No                                      | [GLOBAL] |
| Backorders                      | No Backorders                           | [GLOBAL] |
|                                 | <ul> <li>Use Config Settings</li> </ul> |          |
| Notify for Quantity Below       | 1                                       | [GLOBAL] |
|                                 | <ul> <li>Use Config Settings</li> </ul> |          |
| Enable Qty Increments           | No \$                                   | [GLOBAL] |
|                                 | Use Config Settings                     |          |
| Stock Availability              | Out of Stock                            | [GLOBAL] |

#### Quantity

Set quantity of your product.

#### Stock availability

For products to be exported to Fyndiq they have to be set as In Stock

#### Save the product

On top of the settings you can choose either  $\mathbf{Save}$  or  $\mathbf{Save}$  and  $\mathbf{Continue}\ \mathbf{Edit}$ 

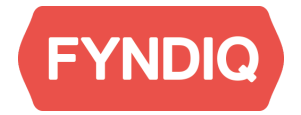

## **Mapping categories**

You have the possibility to map your categories to Fyndiq's categories for a better product visibility. Use the function **Fyndiq Category Mapping** under the **Catalog** section.

|                    | Manage Products         |
|--------------------|-------------------------|
| ashboard           | Manage Categories       |
|                    | Attributes 4            |
| Choose Store View: | URL Rewrite Management  |
|                    | Search Terms            |
| Lifetime Salas     | Reviews and Ratings     |
| Linetine Jaies     | Google Sitemap          |
| <b>–</b>           | Fyndiq Category Mapping |

## **Export products to Fyndiq**

#### Go to Catalog - Manage products.

Select the products you want to export to Fyndiq and choose the action "**Export to Fyndiq**". You can also remove products.

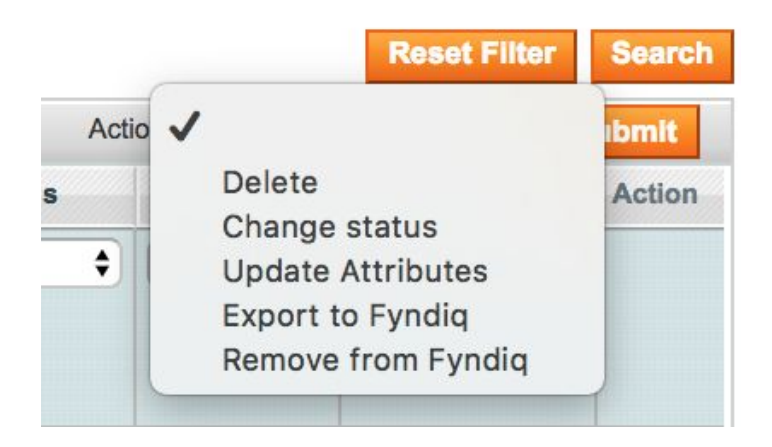

In the product overview, note the column named **Fyndiq**. This shows if the product is marked to be exported:

If **Yes** the product will be exported on the next update.

If **No** it will be removed (if already on Fyndiq) on the next update.

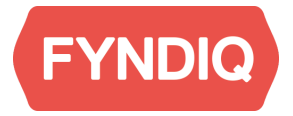

Note that exports will be processed at least once per hour, and it might take some time until you can see the products in your merchant account.

## **Merchant Pages**

You find your merchant page where you created your API Token, https://fyndiq.se/merchant/, login with the credentials you created in the beginning.

Click on **Products** to verify if your products are uploaded:

| F          | YND<br>in shopping         | Q      |                                          |                                                     |        |             |                    |                 |              |            | Logged in as fyndiq.ir          |
|------------|----------------------------|--------|------------------------------------------|-----------------------------------------------------|--------|-------------|--------------------|-----------------|--------------|------------|---------------------------------|
| Over       | view 0                     | Orders | Products                                 | Pay                                                 | ments  | Settin      | igs                | Contact F       | yndiq        | Merchant W | /iki Analytie                   |
| Fir        | nd produ                   | uct    |                                          | _                                                   |        |             |                    |                 |              | Impo       | rt GTIN + Add prod              |
| Q,         |                            |        |                                          | 5                                                   | Search |             |                    |                 |              |            | By state                        |
| Act<br>0 o | tion:<br>of 2 selected     |        | \$) Go                                   | >                                                   |        |             |                    |                 |              |            | All<br>Under review<br>Rejected |
|            | Fyndiq's<br>product<br>no. | 2 🗢    | Your article no & a in stock per article | ur article no & amount<br>stock per article Product |        | Num<br>sold | Price at<br>Fyndiq | Price at Amount | 1 ≜<br>State | Category   | Proposed<br>For sale            |
|            |                            |        |                                          |                                                     |        |             |                    |                 |              |            | Pauseu                          |

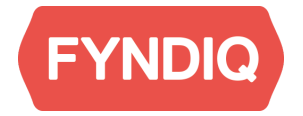

### **Create test order**

To create a test order and make sure everything works choose a product, select "Create test orders for test feed" in the drop down menu and click Go.

## Find product

| Act | ion            | /                                          |                     | Go |
|-----|----------------|--------------------------------------------|---------------------|----|
| 0 - | 50             | Bulk product                               | price increment     |    |
| 00  | TZ             | Create test o                              | rders for test feed |    |
|     | Fy<br>pr<br>no | Export to CS<br>Pause sales<br>Remove prod | amoun<br>e          |    |
| 9   |                | Set for sale<br>add category               | <i>,</i>            | 26 |
|     | _              |                                            | 2000                | 75 |
|     |                |                                            | 3000                | 45 |
| 958 | 6133           | 0001                                       | 36                  |    |
|     |                |                                            | 0002                | 38 |

Enter an amount and select the product, then click **Create**. You will return to the product page and see a message stating your order were a success.

| Overview | Orders | Products | Payments   | Settinas    | Contact Fyndia   |
|----------|--------|----------|------------|-------------|------------------|
|          |        |          | , aj monto | e e ta mage | contract finally |

### **Create test orders**

#### Choose articles to use for test orders

Please note that no real orders are created, and the number in stock for the article won't decrease on Fyndic

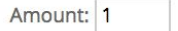

Articles:

- mall for product id #9586141
- medium for product id #9586141
- large for product id #9586141

Create

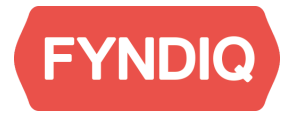

Return to your Magento Admin Panel and follow the next chapter to make sure your test order is imported.

Please note: Test orders can only be created as long as your account is in test mode.

## Import and handle orders

Log in to your Magento admin page and go to **Sales - Orders**.

| Dashboard    | Sales     | Catalog       | Custor         | ners  | Promotio |
|--------------|-----------|---------------|----------------|-------|----------|
|              | Orders    |               |                |       |          |
| Order View   | Invoices  |               | )rder # 00000  |       |          |
| Information  | Shipmer   | nts           |                |       |          |
| Invoices     | Credit M  | emos          | er # 000000028 |       |          |
| Credit Memos | Transac   | tions         | . rder Date    |       |          |
| Shipments    | Recurrin  | g Profiles (b |                |       |          |
| Comments H   | Billing A | greements     | rder Status    |       |          |
| Transactions | Terms a   | nd conditions | 5              | urcna | sed From |
|              | Tax       |               |                | 4     |          |
| -            |           |               | 1              | SEK r | ate:     |

When your account is fully active, orders should appear in Magento automatically. In case an order does not show up as expected, please click **Import Fyndiq Orders** on the right hand side, above the order listing.

| Dashbo     | oard Sales      | Catalog          | Customers   | Promotions    | Newsletter        | CMS       | Reports | System |              |                |                  | 0          | Get help fo | r this pag |
|------------|-----------------|------------------|-------------|---------------|-------------------|-----------|---------|--------|--------------|----------------|------------------|------------|-------------|------------|
| Orde       | rs              |                  |             |               |                   |           |         |        |              |                | Create New Or    | der 🔘 Im   | iport Fyndi | q Orders   |
| Page 🔄     | 1 • of 2        | pages   View     | 20 💠 per p  | age   Total 3 | records found     | New On    | der RSS |        |              | Export to: CSV | Export           | Ro         | set Filter  | Search     |
| Select Vis | ible   Unselect | Visible   0 item | is selected |               |                   |           |         |        |              | Ac             | tions            |            | ¢ 8         | ubmit      |
|            | Order #         | Purchased Fro    | em (Store)  | F             | urchased On 🕴     | Bill to N | lame    |        | Ship to Name | G.T. (Base)    | G.T. (Purchased) | Status     | Fyndiq      | Action     |
| Any \$     | 5               |                  |             | ¢ Fr          | om: 📰             | 1         |         |        |              | From:          | From:            | ( <b>†</b> | 5           |            |
|            |                 |                  |             | То            | : 🗷               |           |         |        |              | To :           | To :             |            |             |            |
|            | 00000028        |                  |             | 29            | Mar 2017 15:40:37 | John Sr   | mith    |        | John Smith   | SEK600.00      | SEK600.00        | Processing | 4188        | View       |
|            | 00000029        |                  |             | 20            | Mar 2017 15:40:37 | John Sr   | mith    |        | John Smith   | SEK600.00      | SEK600.00        | Processing | 4100        | View       |

Click the order to see the details.

## Activate account

When everything works as expected you have to activate your account to be able to start selling your products on Fyndiq.

Please contact our support for account activation. See Fyndiq Merchant Support on page two for contact information.